### ■「口座振替・代金回収サービス」の流れと操作権限

↓ は操作権限をあらわします。

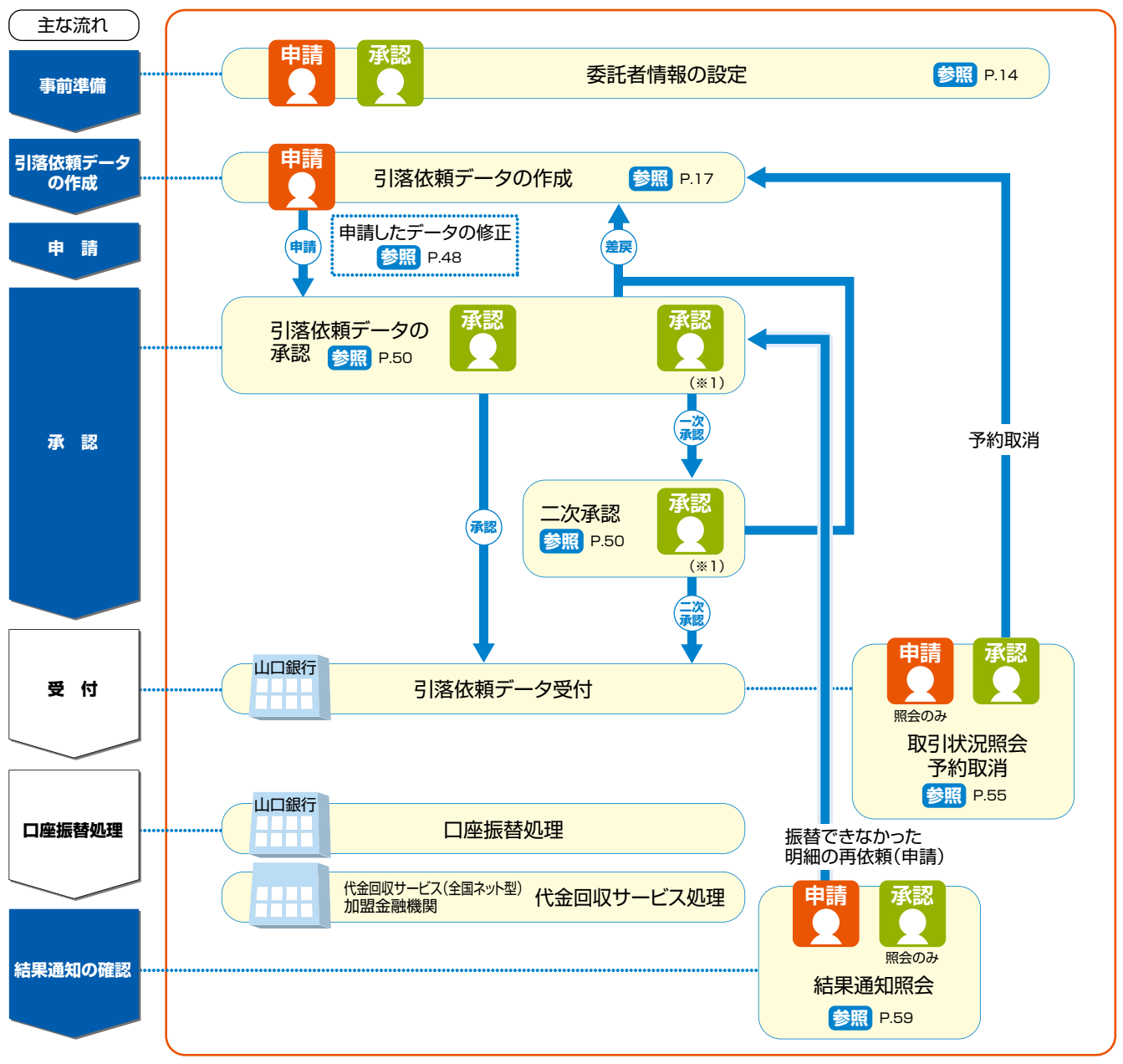

(※1)複数承認権限者

## 「口座振替・代金回収サービス」を使う

「口座振替・代金回収サービス」の具体的な操作方法について解説しています。

サービスのご利用にあたって 「口座振替・代金回収サービス」の主な機能と流れ 1.委託者情報の設定 2.引落依頼データの作成 3.引落依頼データの承認 4.取引状況照会 5.結果通知照会

共通するボタン操作 -

前画面へ戻る
 前画面へ戻る(修正)
 前画面へ戻ります。
 中止
 操作中のお取引を中止します。
 次の画面へ
 表示されている一覧に続く明細を表示します。
 前の画面へ
 表示されている一覧の前にある明細を表示します。

 ③このページを印刷する
 表示されているページ(画面)を印刷します。

## I.利用者登録と権限設定

## 1.利用者と権限を決める

本サービスの操作権限には「申請権限」と「承認権限」があります。申請と承認の権限を分ける場合は、「申請権限」の 方が申請し、「承認権限」の方が承認を行います。

口座振替の依頼を一人で行う場合は、一人の利用者に「申請権限」と「承認権限」の両方を設定することもできます。 また、「承認権限」を複数の利用者に分けて設定することもできます。

| 権限の種類  | 権限内容               |                 |                 |                                |            |  |  |
|--------|--------------------|-----------------|-----------------|--------------------------------|------------|--|--|
|        | 引落依頼データの<br>作成(申請) | 引落依頼データの<br>承認  | 取引状況照会と<br>予約取消 | 結果通知照会と<br>振替不能分と<br>なった明細の再依頼 | 委託者情報設定    |  |  |
| 申請権限   | 0                  |                 | 取引状況照会のみ        | 0                              | $\bigcirc$ |  |  |
| 承認権限   |                    | 0               | $\bigcirc$      | 結果通知照会のみ                       | 0          |  |  |
| 複数承認権限 |                    | ○<br>もう一人の承認が必要 | 0               | 結果通知照会のみ                       | 0          |  |  |

本サービスの申請権限や承認権限は、業務上の社内権限に合わせて、ご利用者ごとに登録ができます。 以下に代表的な3つの場合についてご紹介します。

#### ①申請と承認を分ける

例えば、担当者が申請し、課長が承認を行うことができます。

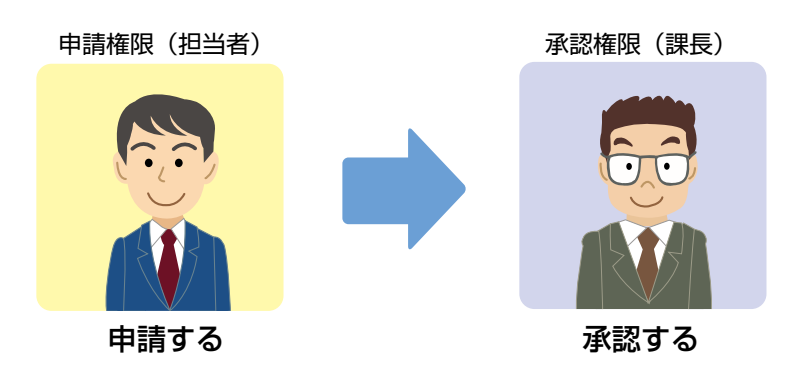

#### ②申請と承認を1人で行う

1人の利用者に承認権限と申請権限を両方登録して、振込の依頼を1人で行うこともできます。

申請権限 兼 承認権限

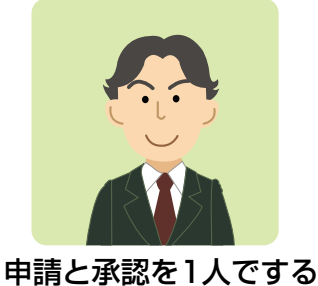

※1人で行う場合でも「申請」と「承認」の両 方の操作をする必要があります。

#### ③異なる2名で承認を行う

ー次承認と二次承認の二重の承認を必要とすることができます。例えば、担当者が申請し、課長、部長がそれぞれ承認を行いま す。

ただし、複数承認権限の承認の順番は固定されていません。例の場合、課長が先に承認することも、部長が先に承認することも可能です。

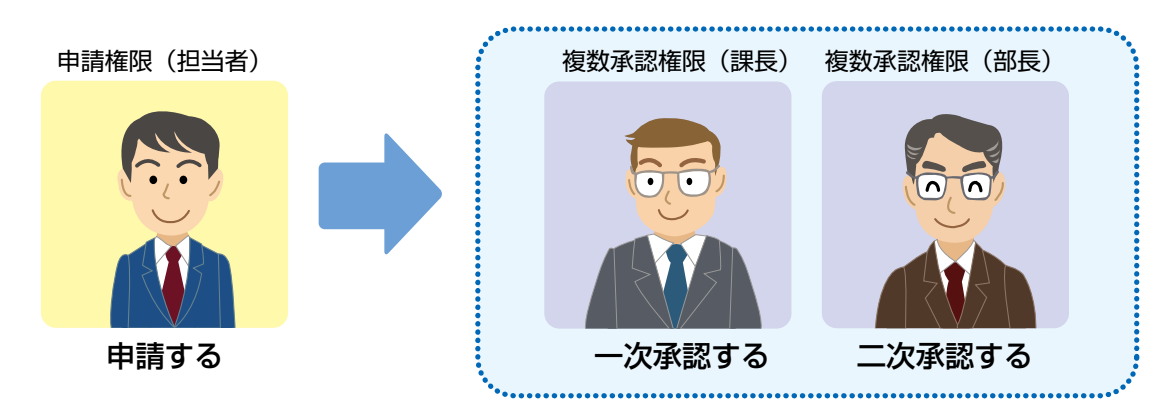

※承認の順番はどちらが先でも構いません。

5 -

### 2.利用者と権限を登録する

やまぎん法人インターネットバンキングの利用者として新規に利用者を登録する場合と、サービス管理責任者や既存の利用者に「口座振替・代金回収サービス」の権限を追加する場合とで、操作手順が異なります。

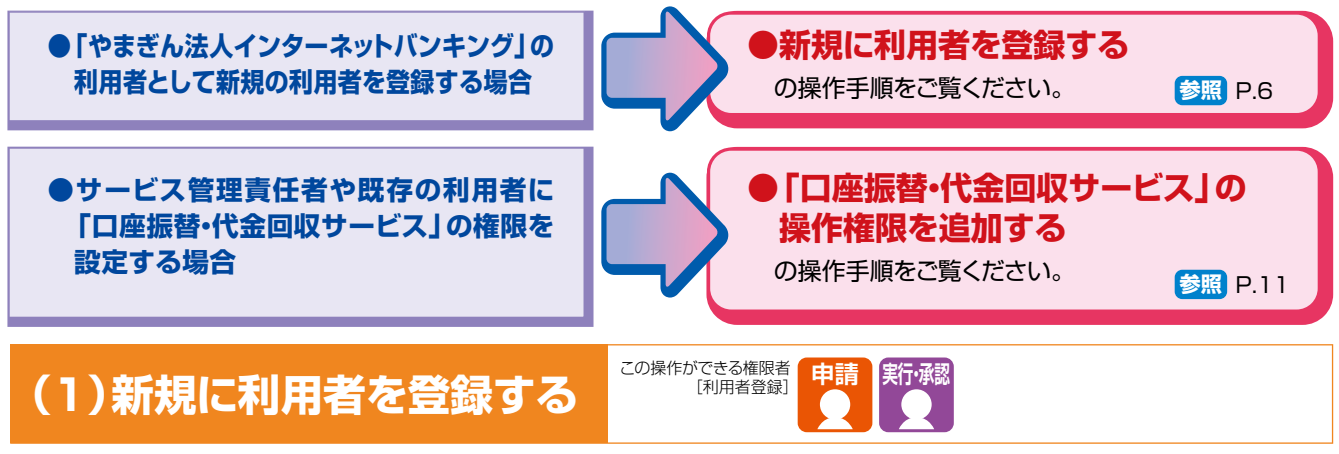

ここでは、新規の利用者に「口座振替・代金回収サービス」の操作権限を登録する場合について説明します。

(共通項目の登録方法、「口座振替・代金回収サービス」以外の操作権限の登録方法につきましては、「操作マニュアル(サービスメニュー編/各種設定・照会機能)」または各サービスの操作マニュアルをご覧ください) 操作の流れ

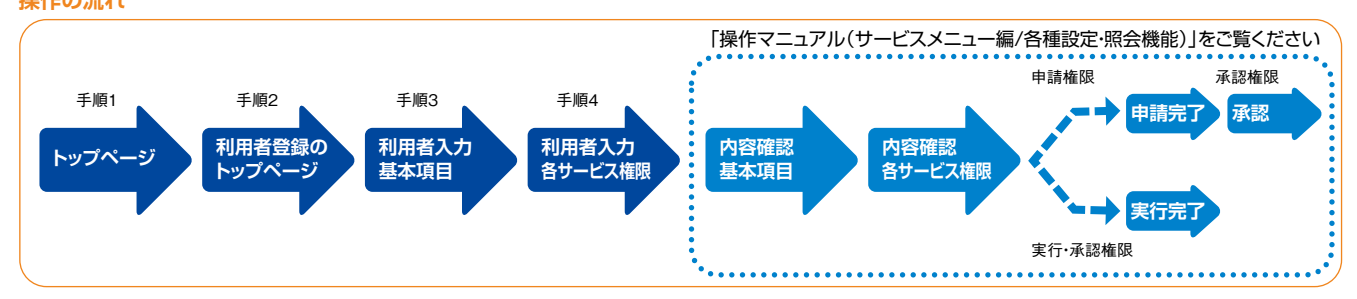

### トップページの[各種設定] - [利用者登録]をクリックします。

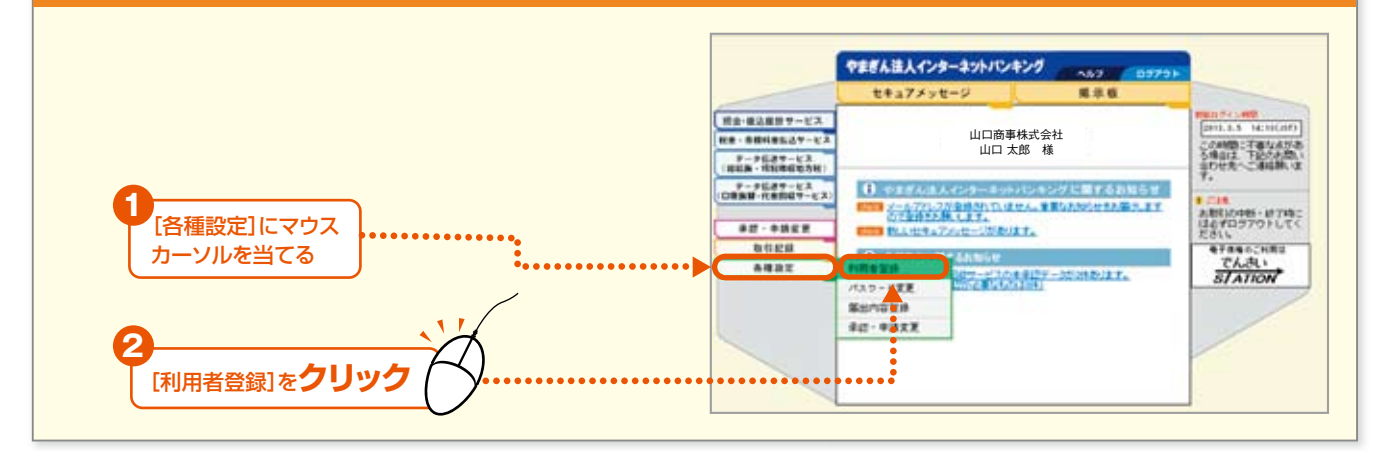

### 2 利用者登録トップページの、[登録]をクリックします。

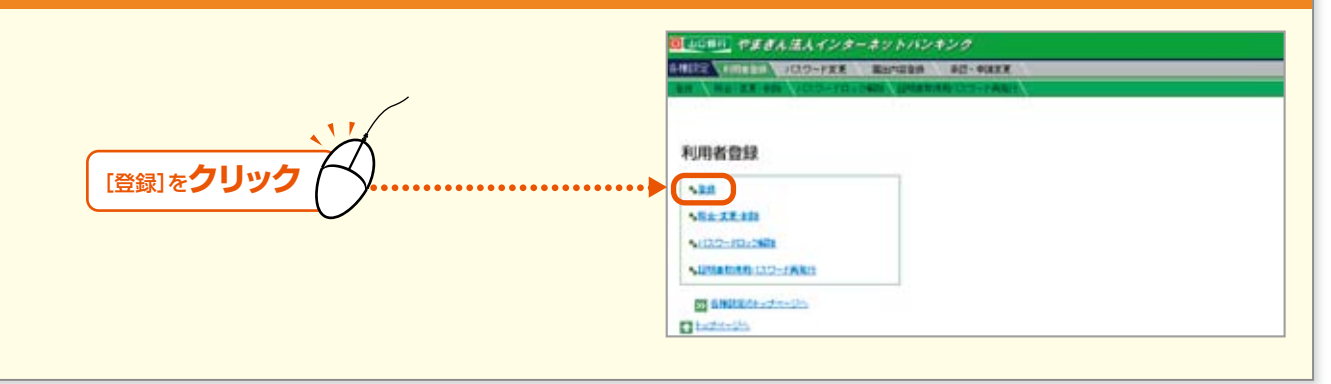

### 3. 「利用者入力[基本項目]」画面が表示されます。

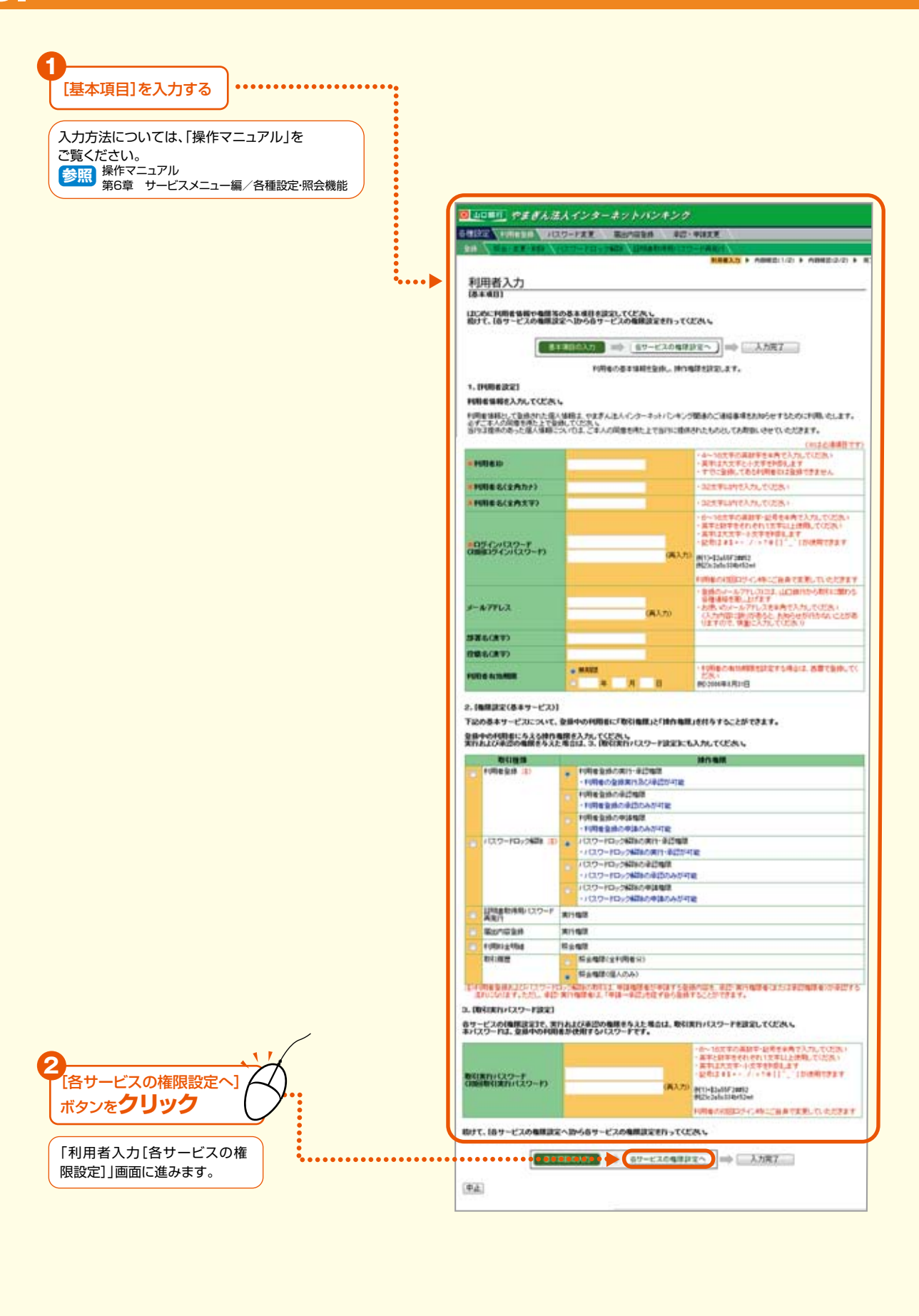

### ●権限を登録する

「データ伝送サービス」の操作権限を「やまぎん法人インターネットバンキング」上で登録します。 以下では、「1.利用者と権限を決める」の例に従って、

- A 申請権限
- B 承認権限
- C 申請権限 兼 承認権限
- D.E 複数承認権限

のそれぞれの登録方法をご説明します。

「利用者の入力」画面(新規に利用者を登録する場合)または「変更内容の入力」画面(既存の利用者に権限追加す る場合)ともに画面での入力項目は同じです。

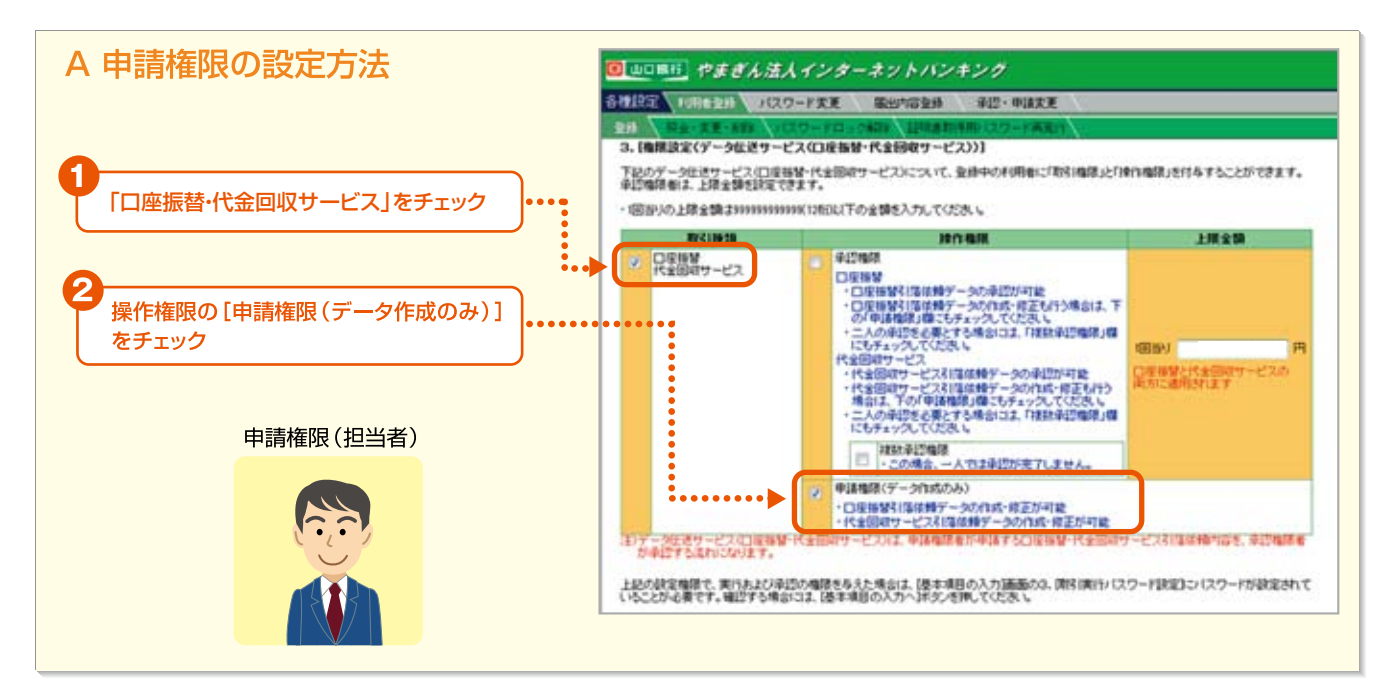

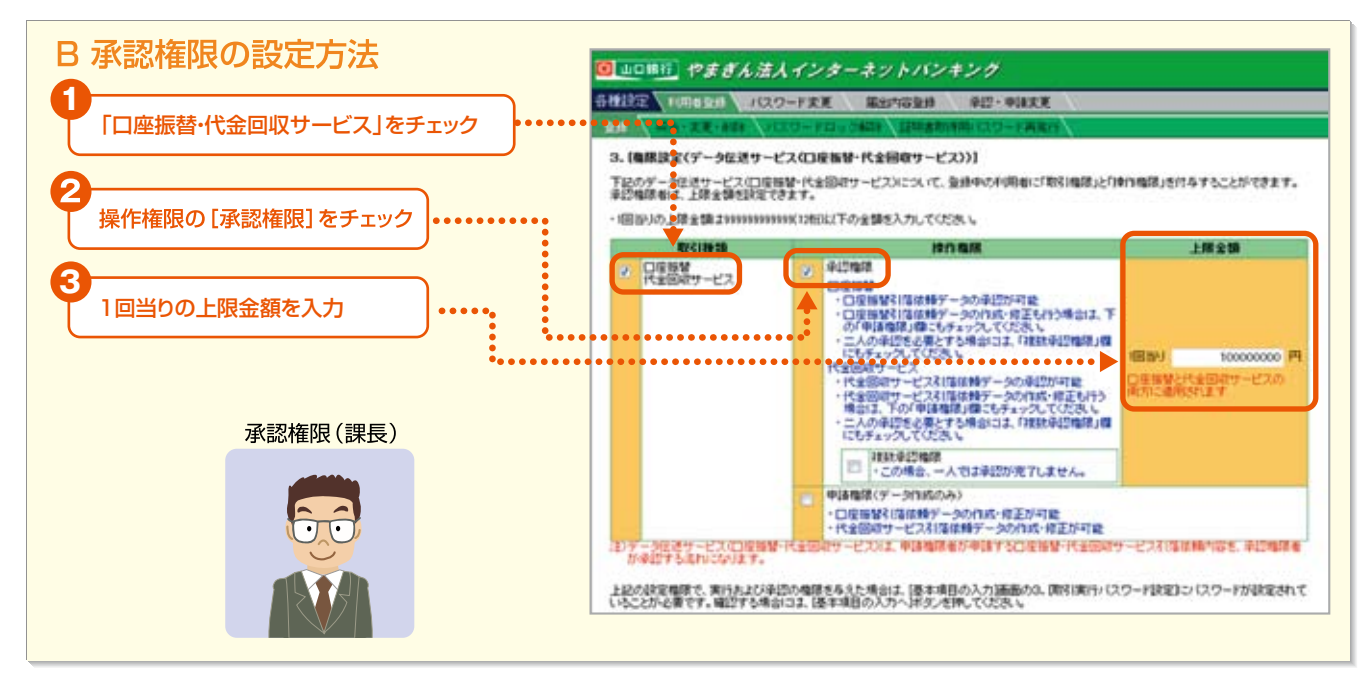

B

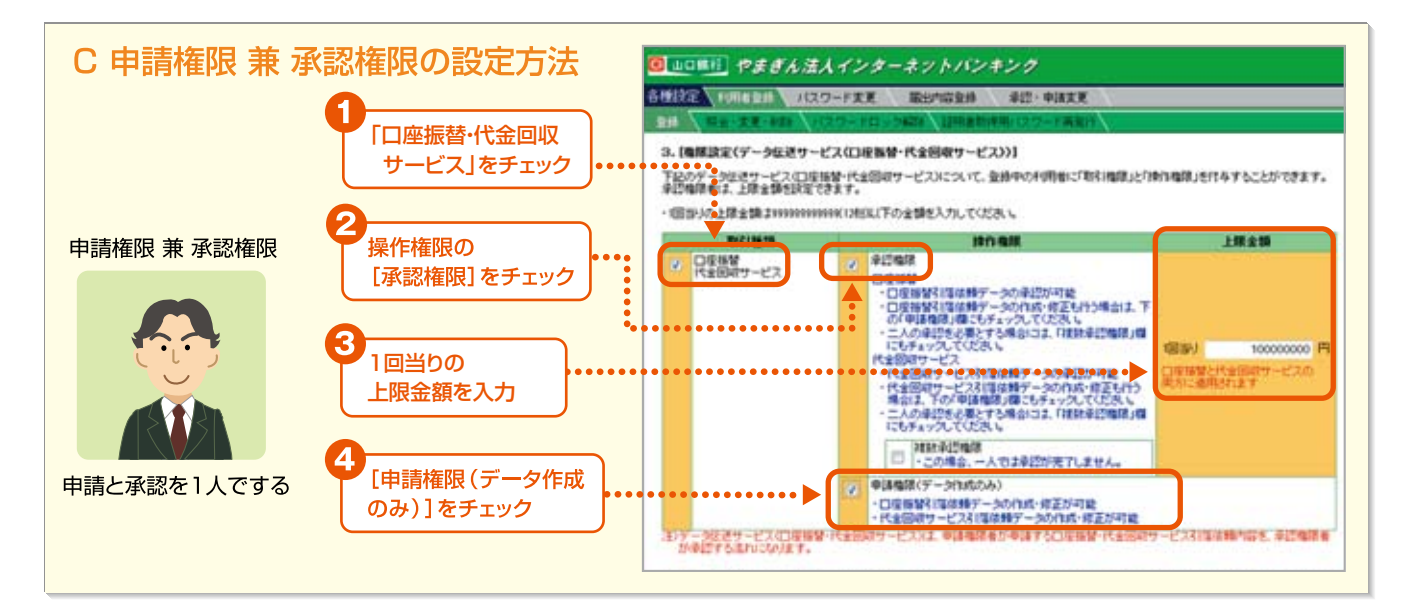

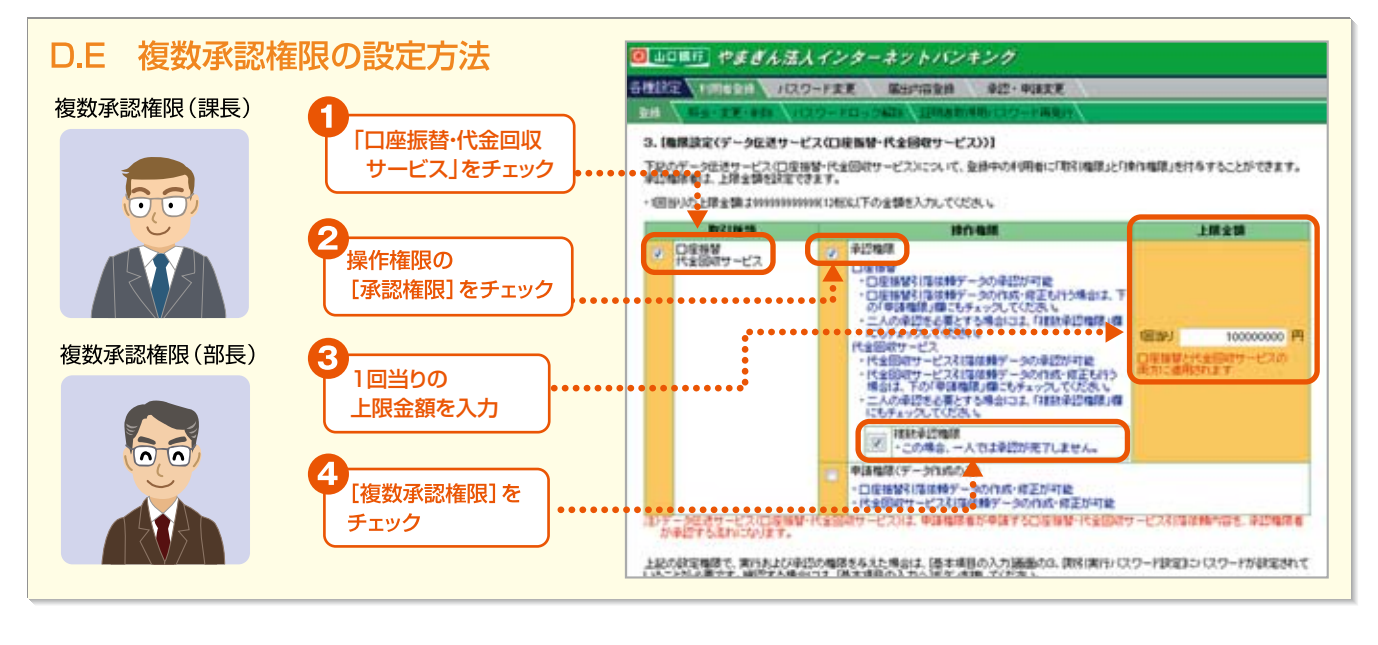

操作権限を入力後、「入力完了」ボタンをクリックして、内容確認画面に進みます。詳しくは、操作マニュアルの以下の手順をご覧ください。 ・新規に利用者を登録する場合 →操作マニュアル「第6章 I.1.利用者登録(1)利用者の登録」 ・既存の利用者に権限追加する場合 →操作マニュアル「第5章 I.1.利用権限と承認・申請変更について」

やまぎん法人インターネットバンキング

#### 「口座振替・代金回収サービス」の権限設定

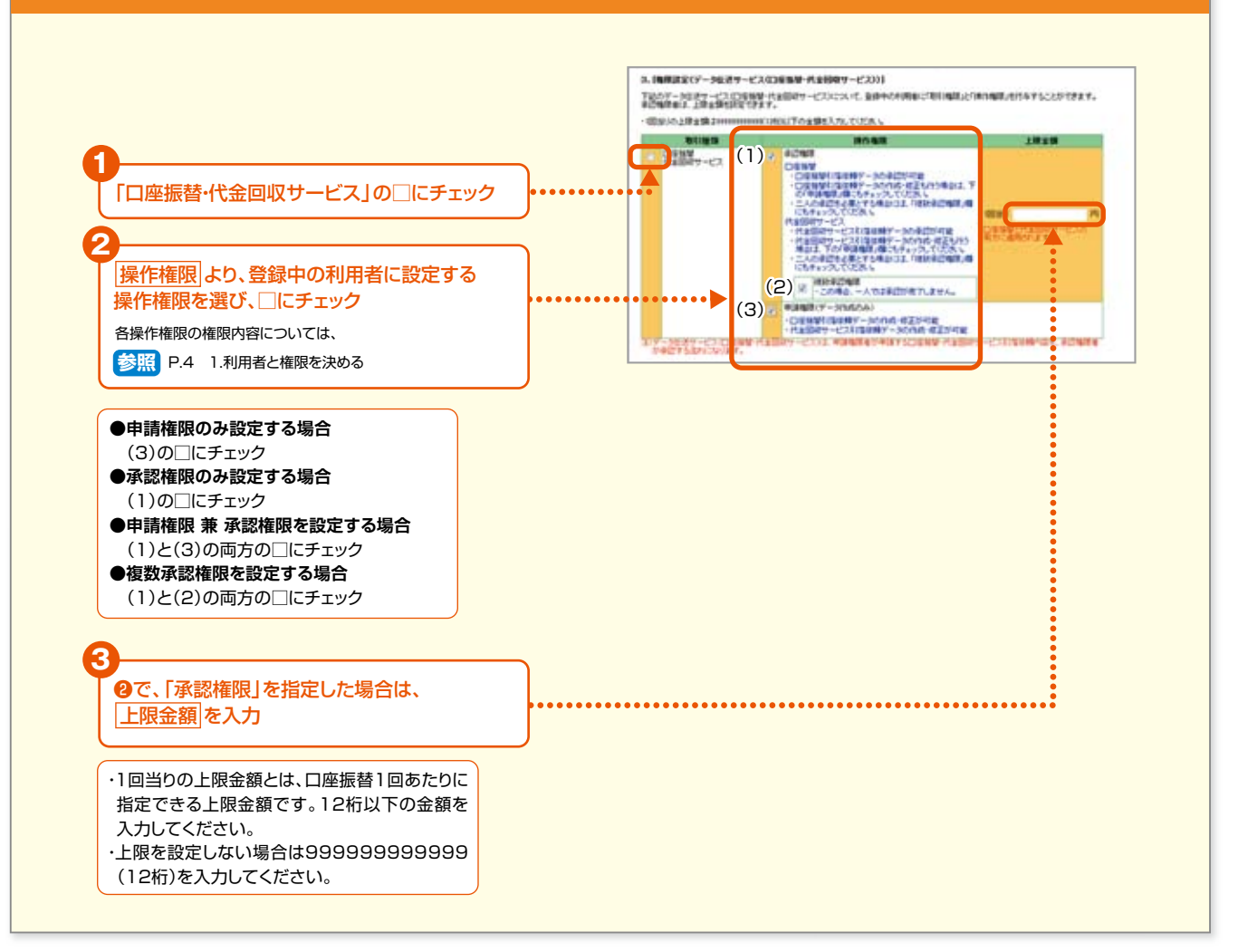

- 10 -

### (2)「口座振替・代金回収サービス」の操作権限を追加する

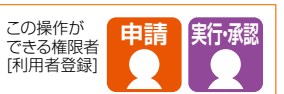

ここでは、既存の利用者に「口座振替・代金回収サービス」の操作権限を設定する手順について説明します。 (手順5「変更内容入力」から先の操作につきましては、「操作マニュアル」をご覧ください) 操作の流れ

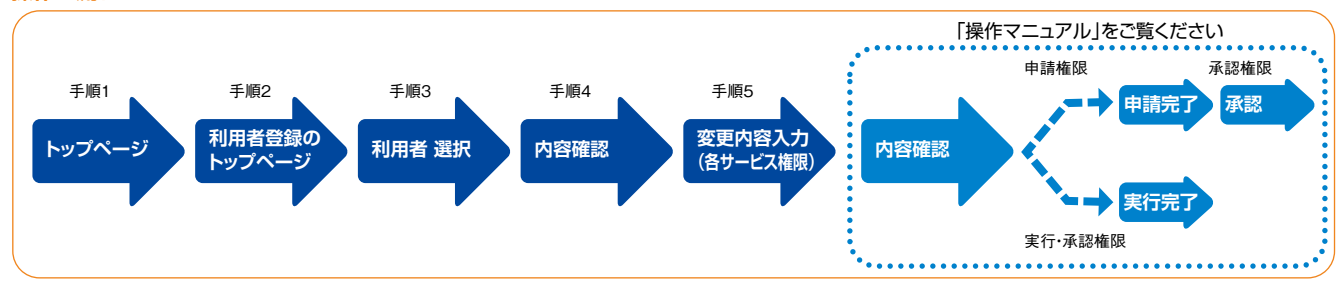

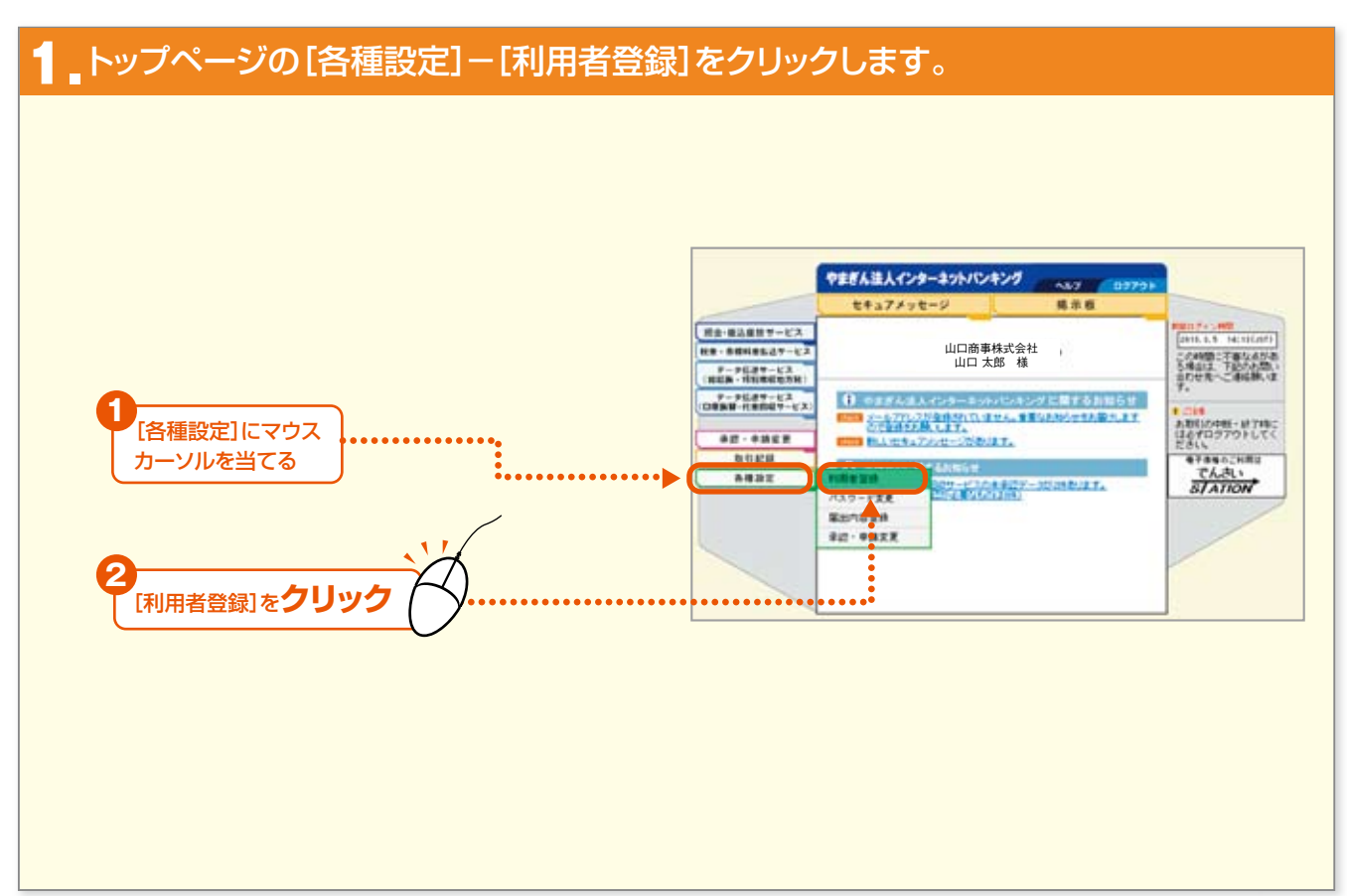

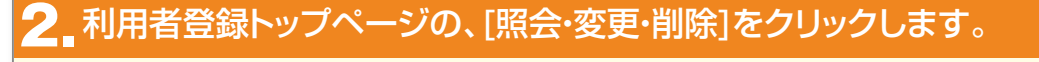

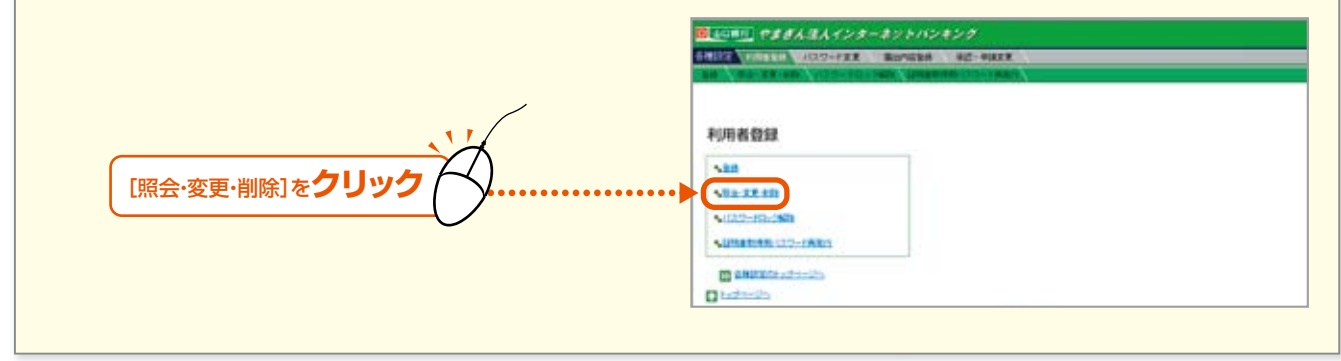

#### 3.現在登録されている利用者の一覧が表示されます。 操作権限を追加する利用者の[照会/変更]ボタンをクリックします。

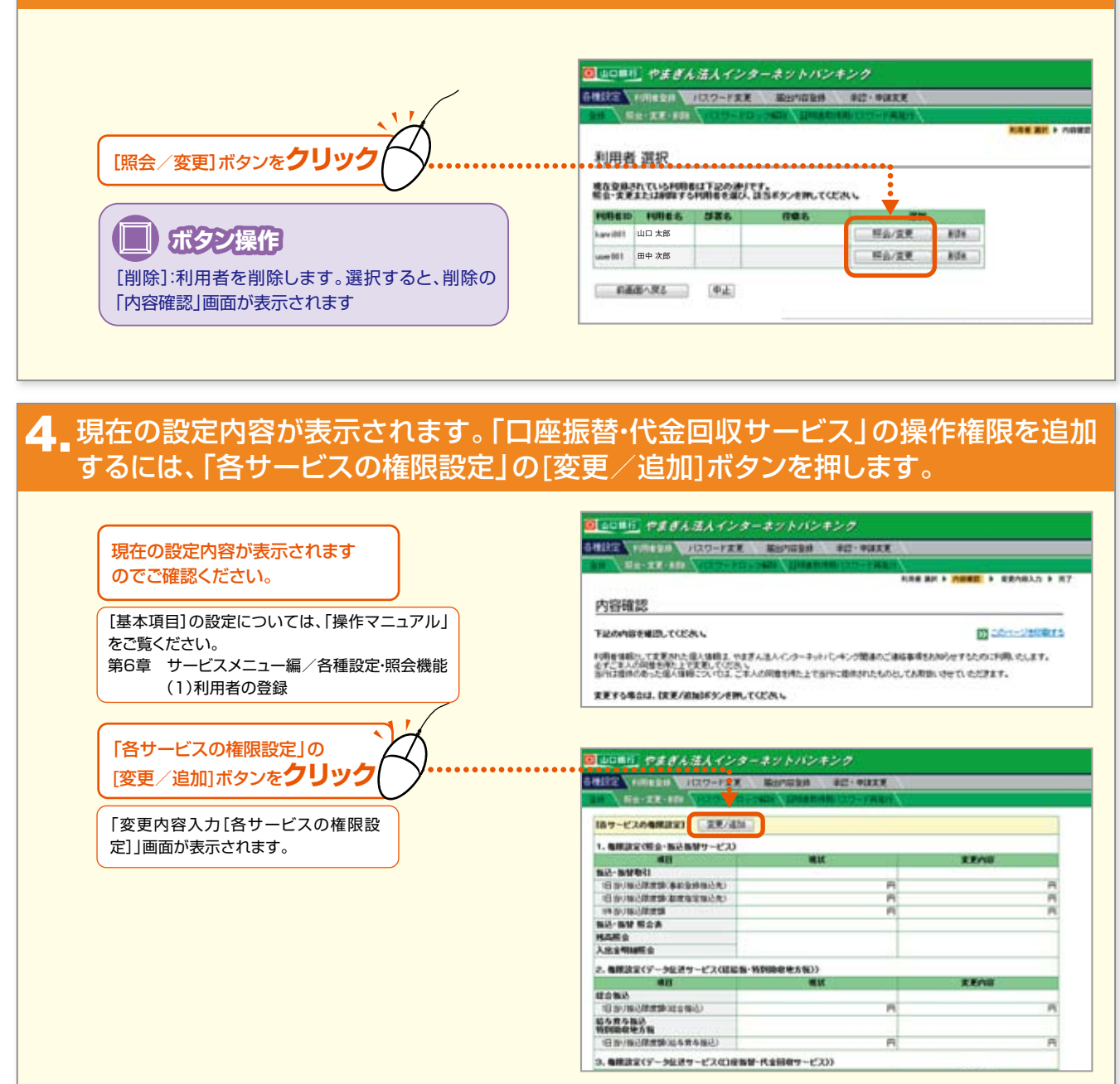

- 12 ·

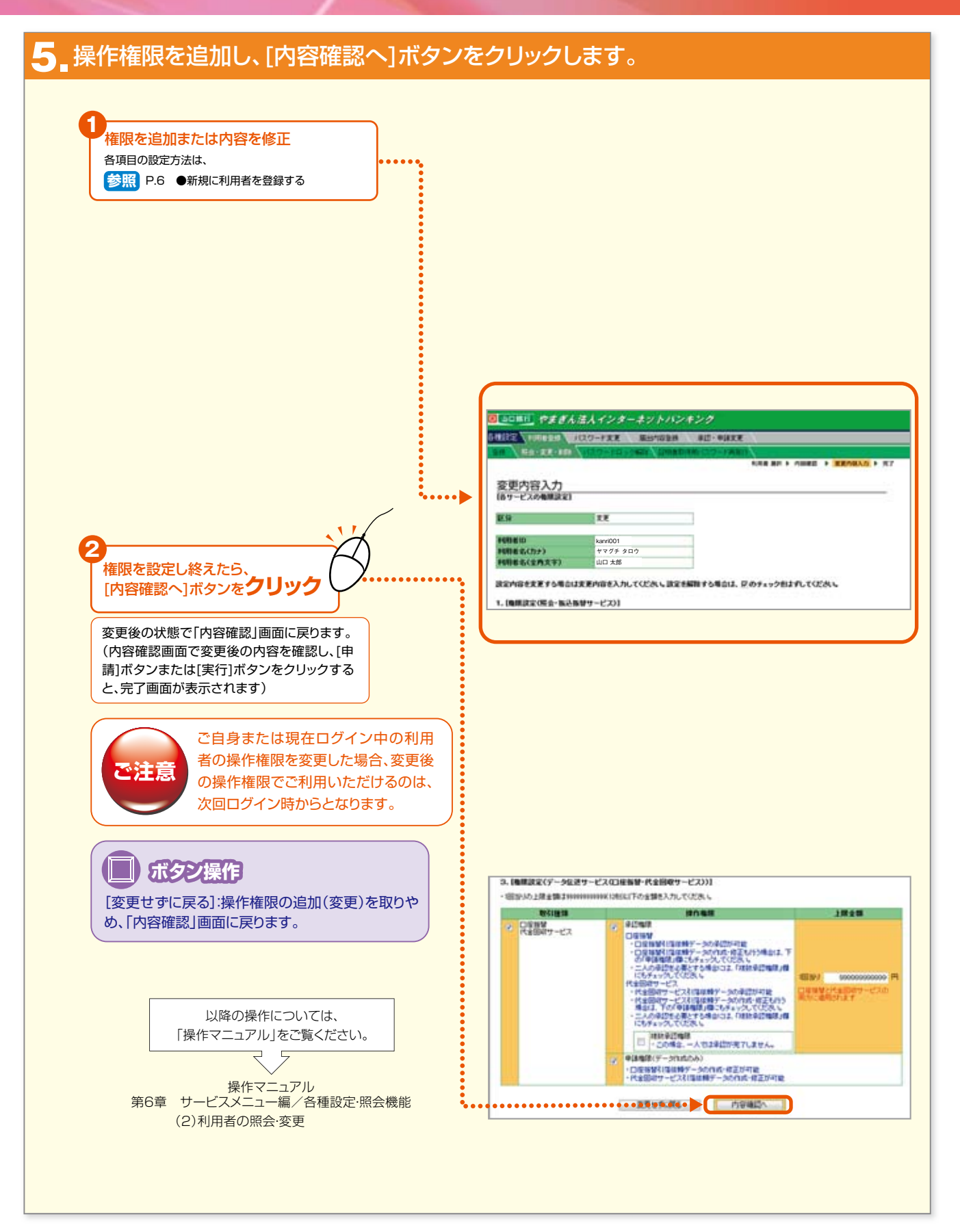

13 -

## Ⅱ.委託者情報の設定

## (1)委託者情報を照会・変更する

この操作ができる権限者 [口座振替・代金回収サービス]

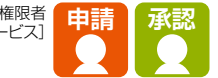

ご契約時にお届けいただいた委託者の内容が照会できます。

引落依頼データを作成する前に、必ずこの委託者の内容をご確認のうえ、委託者名や委託者登録内容の説明・預金者 情報の表示順・引落金額の内訳項目などを設定してください。

また、これらの内容に変更があった場合にもここから修正できます。

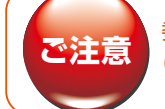

委託者の追加登録・登録済の委託者の取引口座変更・委託者の削除などは、お取引店までご連絡ください。 (「やまぎん法人インターネットバンキング」の画面上ではお手続きできません)

操作の流れ

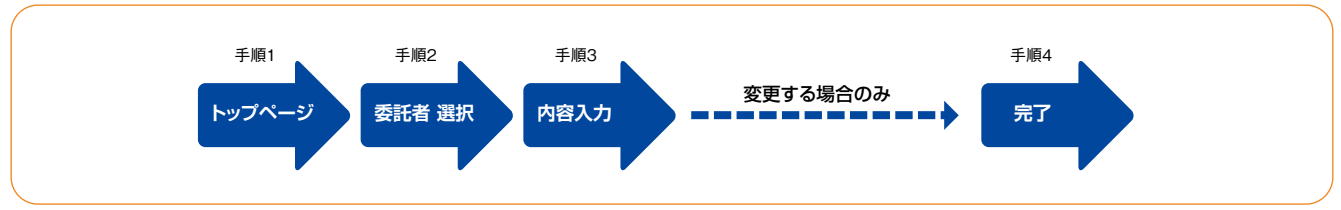

#### ■トップページ、「データ伝送サービス(口座振替・代金回収サービス)」-[委託者情報設定]をクリックします。

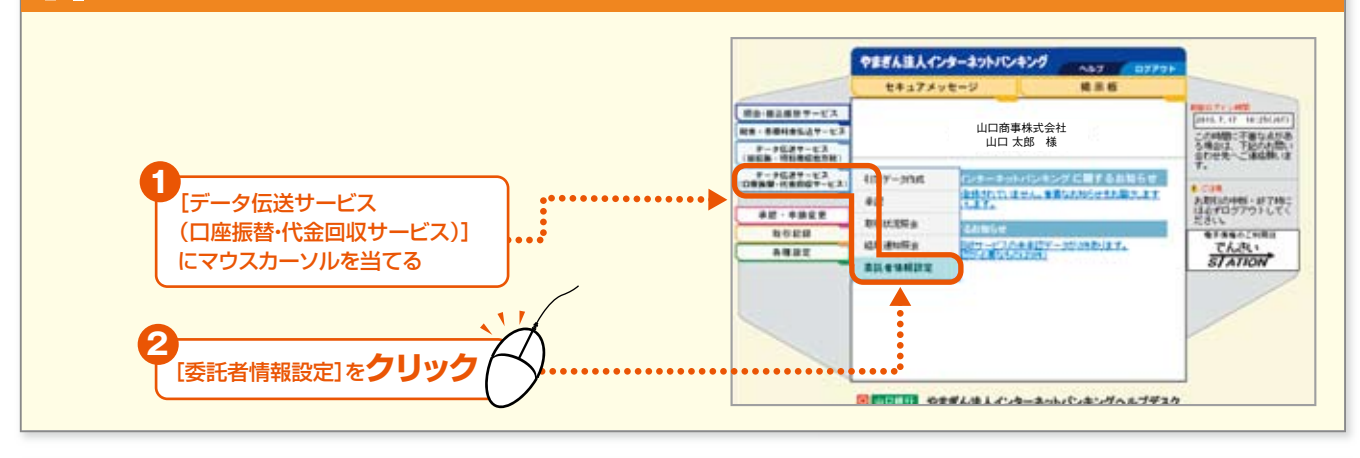

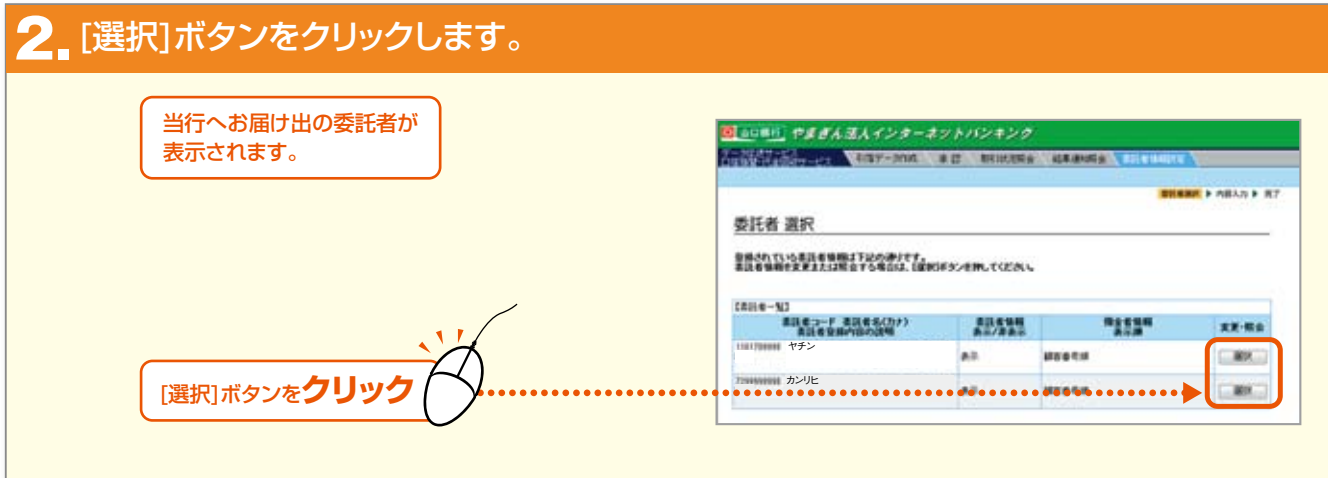

### 3 変更する場合は変更内容を入力し、[変更]ボタンをクリックします。

| 現在登録されている委託者の情報<br>表示されます。                                                           | (<br>図画に単計) やまきん注入イン<br>メージログレース                                                                                                    | ターネントハンホング                         |
|--------------------------------------------------------------------------------------|----------------------------------------------------------------------------------------------------|------------------------------------|
| 面する惺今                                                                                | ATTRACTOR AND AND AND AND AND AND AND AND AND AND                                                                                                    | AUT O IS DESIGN A REMARKS AND A    |
| 그리고 키면야 나 한 국고                                                                       |                                                                                                    | EDURAT > NEA                       |
| 別凹ご利用時には必 ダごウ                                                                        | 「認く/こさい) 「「「「「」」                                                                                                    |                                    |
|                                                                                      | **************************************                                                                                                    | #1#220mいていためい<br>#1#20mのにいたのい      |
| 変更しない場合は[則画面へ戻る]ホタ<br>クリックしてください。                                                    | 1/2 REE3-7 INITAMA                                                                                                    | 0                                  |
| >>>>>>>>>>>>>>>>>>>>>>>>>>>>>>>>>>>>>>                                               | 7-62.6 PtaB877-0                                                                                                    | (3189°++)                          |
| 1                                                                                    |                                                                                                    |                                    |
| 委託者名1、委託者名2を全角で                                                                      | 入力                                                                                                    |                                    |
|                                                                                      | 2.2.1.6.9.00.0.7.4.5.5.00                                                                                                    | COLONN .                           |
| ・ 委託者名1 、 委託者名2 に設定した                                                                | ら称は、データ作                                                                                                    | RAR HEETSE FILEMP-MARKENSIGURT.    |
| 成の内容入力画面や取引状況照会・結<br>のは思ったにまニュンシュナーチョンシュナ                                            | 米通知照会の照  ガルオリーのおります。  オート  オート  オート  オート  オート  オート  オート  オー                                                                                                    |                                    |
| 云柏未画山に衣示されます。安託者や<br>選択する際に便利です。                                                     |                                                                                                    |                                    |
| ・それぞれ全角20文字まで入力できます                                                                  |                                                                                                    | そを発展し、展定金額の単合は、「展定」目的ロビチェックしてくどろう。 |
|                                                                                      |                                                                                                    | 230/0740 CB                        |
|                                                                                      | estandrait; ;                                                                                                    |                                    |
| (安計者登録内容)の説明を全角で、                                                                    |                                                                                                    |                                    |
|                                                                                      |                                                                                                    |                                    |
| ・安計者の登録内容(委託者名や資金移<br>ど)を説明する文章を 1 カレキオ 禿部                                           | 初先の口座名な きろうしょう きょうしょう しょうしょう しょうしょう あんしょう ひょうしょう おんしょう しょうしょう しょうしょう しょうしょう しょうしょう しょうしょう しょうしょう ひょうしょう しょうしょう しょうしょう しょうしょう しょうしょう しょうしょう しょうしょう しょうしょう しょうしょう しょうしょう しょうしょう しょうしょう しょうしょう しょうしょう しょうしょう しょうしょう しょうしょう しょうしょう しょうしょう しょうしょう しょうしょう しょうしょう しょうしょう しょうしょうしょう しょうしょうしょうしょう しょうしょうしょう しょうしょう しょうしょう しょうしょう しょうしょう しょうしょう しょうしょう しょうしょう しょうしょう しょうしょう しょうしょう しょうしょう しょうしょう しょうしょう しょうしょう しょうしょう ひょうしょう ひょうしょう ひょう ひょうしょう ひょうしょう ひょうしょう ひょう ひょう ひょう ひょうしょう ひょう ひょう ひょう ひょう ひょう ひょう ひょう ひょう ひょう ひ |                                    |
| 明に設定した文言は、委託者情報設定の                                                                   | 委託者選択画面                                                                                                    |                                    |
| に表示されます。委託者を選択する際に                                                                   | 更利です。                                                                                                    |                                    |
| ・全角30文字まで入力できます。                                                                     | at the Garweight                                                                                                    |                                    |
| 3                                                                                    | 小小部で専制を実現しますかう<br>またの一般に対象第一部の一代のア                                                                                                    | <u> </u>                           |
| 委託者情報の表示・非表示を選択                                                                      | •••••                                                                                                    |                                    |
|                                                                                      |                                                                                                    | •                                  |
| 【委託者情報」選択欄に、この委託者が表<br>データ作成もできなくなります。                                               |                                                                                                    |                                    |
| 預金者情報の表示順を選択                                                                         |                                                                                                    |                                    |
| ・この委託者情報を使って引落依頼デ-<br>合、引落先として指定する預金者の並び<br>できます。<br>・預金者名(カナ)順もしくは顧客番号順<br>択してください。 | タを作成した場<br>順について指定<br>のいずれかを選                                                                                                    |                                    |
| 6                                                                                    |                                                                                                    |                                    |
| 引落金額の内訳項目を全角で入力                                                                      |                                                                                                    |                                    |
| ・引落依頼データ作成時に、各預金者か<br>金額の内訳として使用する項目の名称                                              | 引き落とされる<br>注入力してくださ                                                                                                    |                                    |
| 、。<br>・全角6文字まで入力できます。                                                                |                                                                                                    |                                    |
| 6                                                                                    |                                                                                                    | •                                  |
| ●で入力した内訳項目のうち、                                                                       |                                                                                                    |                                    |
| 固定金額の項目の□にチェック                                                                       |                                                                                                    |                                    |
| ・内訳項目で指定する金額が、各預金者<br>固定しにチェックします。<br>・内訳項目で指定する金額が、各預金者                             | で一律の場合は<br>異なる場合はチ                                                                                                    |                                    |
| エッンをはずしに状態にしてくたざい。                                                                   |                                                                                                    |                                    |
|                                                                                      |                                                                                                    |                                    |

| す。 |                           |                                       |           |                |  |
|----|---------------------------|---------------------------------------|-----------|----------------|--|
|    | ◎ 山口時行」やまぎん法人インターネットバンキング |                                       |           |                |  |
| °  | 古道教育部を設めった                | · · · · · · · · · · · · · · · · · · · | a statemp | COLUMN AND DOC |  |
|    |                           |                                       |           | ener           |  |
|    |                           |                                       |           |                |  |
|    | 70 J                      | # 12 7 data                           |           |                |  |
|    | CHICK BRIDE OVA           |                                       |           |                |  |
|    | 下記の内容で、書話者                | 皆簡務の支更を完了しました。                        |           | 522 -          |  |
|    |                           |                                       |           |                |  |
|    | 素託者コード                    | 1101709998                            |           |                |  |
|    | サービスの                     | 代金国家サービス(セディナ)                        |           |                |  |
|    | 書話者名(カナ)                  | ヤチン                                   |           |                |  |
|    | <b>素託者名</b> 1             |                                       |           |                |  |
|    | 素託 6 62                   |                                       |           |                |  |
|    | 番託者登録の第の説                 | -                                     |           |                |  |
|    | 書話卷集機<br>表示/算表示           | <b>表</b> 译                            |           |                |  |
|    | 預金者條格表示源                  | 1000 CH                               |           |                |  |
|    | the second second         | 全国内政府目名称                              | 服定/夹助     |                |  |
|    | 金額市総合構図(                  |                                       |           |                |  |
|    | 金額內部(2)                   |                                       |           |                |  |
|    | *\$\$*LE481               |                                       |           |                |  |
|    | 全部性的相目。                   |                                       |           |                |  |
|    | 金額內4尺項目 5                 |                                       |           |                |  |
|    | ±58742486 6               |                                       |           |                |  |

やまぎん法人インターネットバンキング